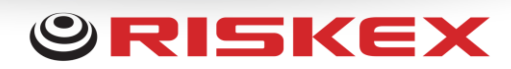

# Additional Questions Notifications

## Introduction

New development to include custom notifications for all answerable additional questions. This includes, Yes / No / N/A, Custom Lists, Custom Checkboxes, Number, Date and Time type questions. This has been created as an addition to the distribution list manager, that is already in use for accident and hazards, and includes further options to specify exactly which answers will require a notification.

## How to access the new feature

The manager can be access via the Administration menu, then by clicking Module Admin and then Accident Admin. At the bottom of this page, you will see the new Additional Questions Notifications button.

Accident / Incident Additional Questions Notifications Configure the list of recipients for flagged Additional Questions

# Start creating your notifications

When accessing the page for the first time, you will be displayed with the different additional questions options that you have.

| Navigation                         | Configure Notification Distribution Lists<br>Manage the recipients of various distribution lists to keep interested parties informed of events in AssessNET                            |  |  |
|------------------------------------|----------------------------------------------------------------------------------------------------|--|--|
| Injury Additional Questions        |                                                                                                    |  |  |
| Damage Additional Questions        |                                                                                                    |  |  |
| Violence Additional Questions      | Injury Additional Questions Damage Additional Questions Violence Additional Questions Investigation Additional Questions General Additional Questions Preliminary Additional Questions |  |  |
| Investigation Additional Questions |                                                                                                    |  |  |
| General Additional Questions       |                                                                                                    |  |  |
| Preliminary Additional Questions   | Please use the options above to select the distribution list to configure.                                                                                                    |  |  |
| Back to main menu                  |                                                                                                    |  |  |
|                                    |                                                                                                    |  |  |
|                                    |                                                                                                    |  |  |

To begin, click one of the Additional Questions options for injury, violence, etc, to view that specific option. Doing so will display any created distribution lists, as well as provide an option to create more via the Add New Recipient button.

Add New Recipient

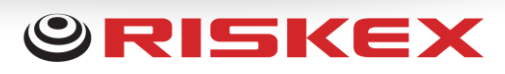

| User Role                                   |         |
|---------------------------------------------|---------|
| Select a Structure Role                     |         |
| Site Manager                                | ~       |
| Select a Question                           |         |
| Was debriefing to person receiving support: | ~       |
| Title                                       | Trigger |
| Not Needed                                  |         |
| Refused                                     |         |
| Given                                       |         |
|                                             |         |
|                                             |         |
| Add Role Close                              |         |

When creating new recipients, you will be prompted to specify a role, or a specific recipient to be notified. You can switch between who should be notified by using the buttons at the top of the window.

You will then be required to select which question the notification relates to, and once selected, the questions that go with that question will appear. Yes / No / N/A and custom lists will allow you to toggle which answer will be linked with the notification.

Numerical, Date and Time questions will reuire you to enter a value of concern and the threshold options that surround that. For example, for numerical answers, you will be asked to specify the number limit, as well as if the notification will be sent if the entered number is above or below the limit. For dates you will be asked to specify the number threshold and the limits on that. With the below example, a notification will be required if the date entered is over 5 months into the future at the time of answering the question.

| Concern Type | Concern Value |  |
|--------------|---------------|--|
| Mara Than    | 5.00          |  |
| More man V   | Months 🗸      |  |

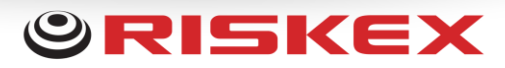

#### How notifications are displayed

| E General Additional Questions                                        |                                 |              |  |  |
|-----------------------------------------------------------------------|---------------------------------|--------------|--|--|
| Set the users to be notified of General Additional Questions answers. |                                 |              |  |  |
|                                                                       | Add N                           | ew Recipient |  |  |
| Category: Was debriefing to person receiving support: - Not Needed    |                                 |              |  |  |
| Recipient                                                             | User Location / Role Tier Level | Options      |  |  |
| Adam Prosser                                                          | User location not set           | Remove       |  |  |
|                                                                       |                                 |              |  |  |

As you start to build your notification lists, you will see the details of each begin to be listed. In the above example, we can see the question that the notification relates to.

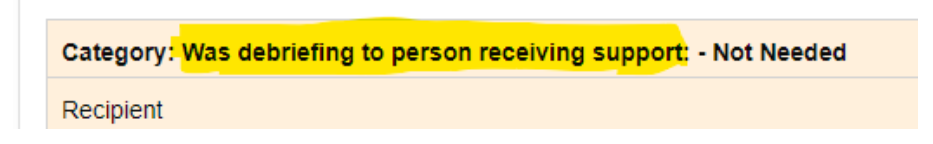

The Answer that will trigger the notification.

Category: Was debriefing to person receiving support: - Not Needed

And the person who will be notified if this answer is selected.

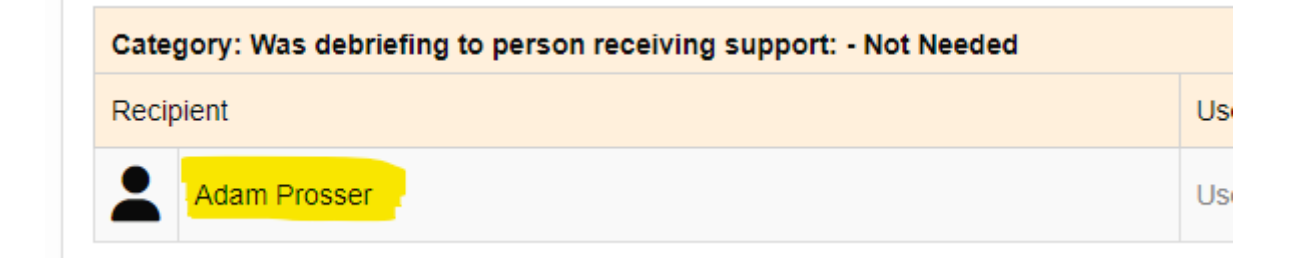

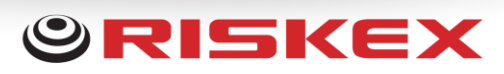

| Ξ General Additional Questions                                             |                                                                          |                   |  |  |
|----------------------------------------------------------------------------|--------------------------------------------------------------------------|-------------------|--|--|
| Set the users to be notified of General Additional Questions answers.      |                                                                          |                   |  |  |
|                                                                            | I                                                                        | Add New Recipient |  |  |
| Category: Do you need to do an incident/accident investigation form? - Yes |                                                                          |                   |  |  |
| Recipient                                                                  | User Location / Role Tier Level                                          | Options           |  |  |
| Adam Prosser                                                               | User location not set                                                    | Remove            |  |  |
| Category: Was debriefing to person receiving support: - Not Needed         |                                                                          |                   |  |  |
| Recipient                                                                  | User Location / Role Tier Level                                          | Options           |  |  |
| Robert Lewin                                                               | User location not set                                                    | Remove            |  |  |
| Adam Prosser                                                               | User location not set                                                    | Remove            |  |  |
| Category: Was debriefing to person receiving support: - Refused            |                                                                          |                   |  |  |
| Recipient                                                                  | User Location / Role Tier Level                                          | Options           |  |  |
| Mike Green                                                                 | Safe and Sound Management Consultants > Remote Workers > test department | Remove            |  |  |
|                                                                            |                                                                          |                   |  |  |

As you create more notifications, the list will grow to display every question and its related answer, along with who will be notified.

Please note that you can specify multiple people and multiple roles for each notification.

### When notifications are sent

When the distribution list has been created, they will immediately become active for any new incidents that are created. Please note that notifications will NOT be processed or sent for any historical records.

Any additional question that is answered, will be queued for processing. Every 10 minutes, the system will check for any additional questions that require processing, if they require a notification, and finally who to send them to.

Therefore, in the below example, If "Yes" is selected for any question that asks if an investigation form is required. Adam Prosser will receive an email containing a link to the record, explaining that an investigation form is required for the linked incident. He will then have a link into AssessNET where he can create that investigation form.

| Category: Do you need to do an incident/accident investigation form? - Yes |                                 |         |  |  |  |
|----------------------------------------------------------------------------|---------------------------------|---------|--|--|--|
| Recipient                                                                  | User Location / Role Tier Level | Options |  |  |  |
| Adam Prosser                                                               | User location not set           | Remove  |  |  |  |